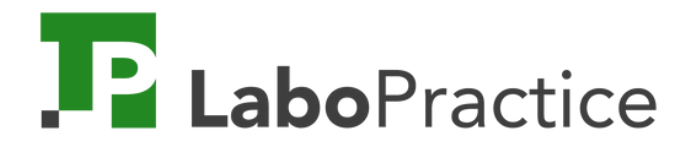

# Quick Guide

#### Pour une prise en main rapide de nos outils !

À destination des enseignants.

Les 3 outils

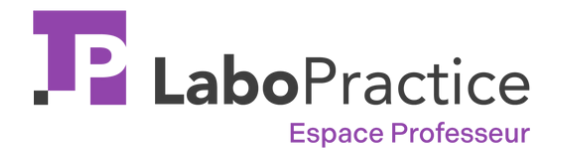

 $\rightarrow$  téléchargez nos logiciels et nos guides d'utilisations

→ accédez aux tutoriels et à l'assistance en ligne

 $\rightarrow$  espace de stockage pour les exercices et les sessions

Votre espace professeur sert de pont entre les logiciels Home et Classroom

Disponible en ligne sur n'importe quel appareil

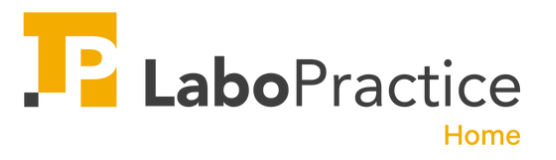

 $\rightarrow$  logiciel installé chez vous, sur votre ordinateur

→ créez vos exercices à partir de différents médias

 $\rightarrow$  corrigez les sessions depuis chez vous

Votre logiciel Home facilite votre travail de préparation des cours et de correction

Bientôt disponible sur n'importe quel équipement informatique

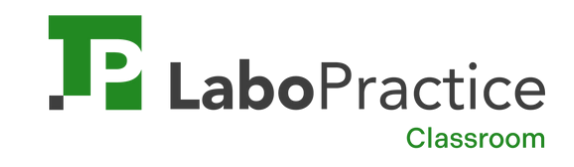

 $\rightarrow$  logiciel installé dans votre salle de classe

→ créez vos exercices à partir de différents médias

 $\rightarrow$  animez et corrigez les sessions dans votre salle de classe

Votre logiciel Classroom pour animer vos cours de langues au sein de votre établissement

Disponible sur PC uniquement

## Sommaire

- Créer votre compte en ligne
   Télécharger LaboPractice Home
- 3. Créer vos premiers exercices
- 4. Enregistrer vos exercices
- 5. Exporter vos exercices
- 6. Se connecter à votre laboratoire de langue
- 7. Importer vos exercices
- 8. Créer une session en classe
- 9. Animer une session en classe
- 10. Corriger une session
- 11. Suivre l'évolution de vos élèves

#### 1. Créer votre compte professeur

| LaboPractice                                          | Crée<br>Vous                                                                              | er mon compte professeur<br>disposez déjà d'un compte ? <u>Connectez-vous</u> | Français *                |
|-------------------------------------------------------|-------------------------------------------------------------------------------------------|-------------------------------------------------------------------------------|---------------------------|
|                                                       | Prénom                                                                                    | Nom                                                                           |                           |
| Créez gratuitement votre compte<br>professeur         | Adresse email                                                                             |                                                                               |                           |
| 2 Téléchargez votre logiciel Home                     | Mot de passe                                                                              |                                                                               | ø                         |
|                                                       | Mot de passe (confirmation)                                                               |                                                                               | SS.                       |
| 3 Installez LaboPractice et commencez<br>à travailler | Votre mot de passe doit faire au moins 6 caractères et                                    | inclure 3 types de caractères (majuscules, minuscules, chiffres, caractère    | es spéciaux)              |
|                                                       | Je m'inscris à la Newsletter (facultat<br>Je reconnais avoir pris connaissance<br>accepte | if)<br>des <u>Conditions Générales d'Utilisation</u> et de l' <u>Avis</u>     | de confidentialité et les |
|                                                       |                                                                                           | Créer mon compte                                                              |                           |

Créer mon compte en cliquant ici

#### 2. Télécharger LaboPractice Home

- 1. Connectez-vous à votre Espace Professeur
- 2. Rendez-vous dans la rubrique « RESSOURCES »
- 3. Téléchargez LaboPractice Home
- 4. Double-cliquez sur le fichier pour l'installer sur votre ordinateur

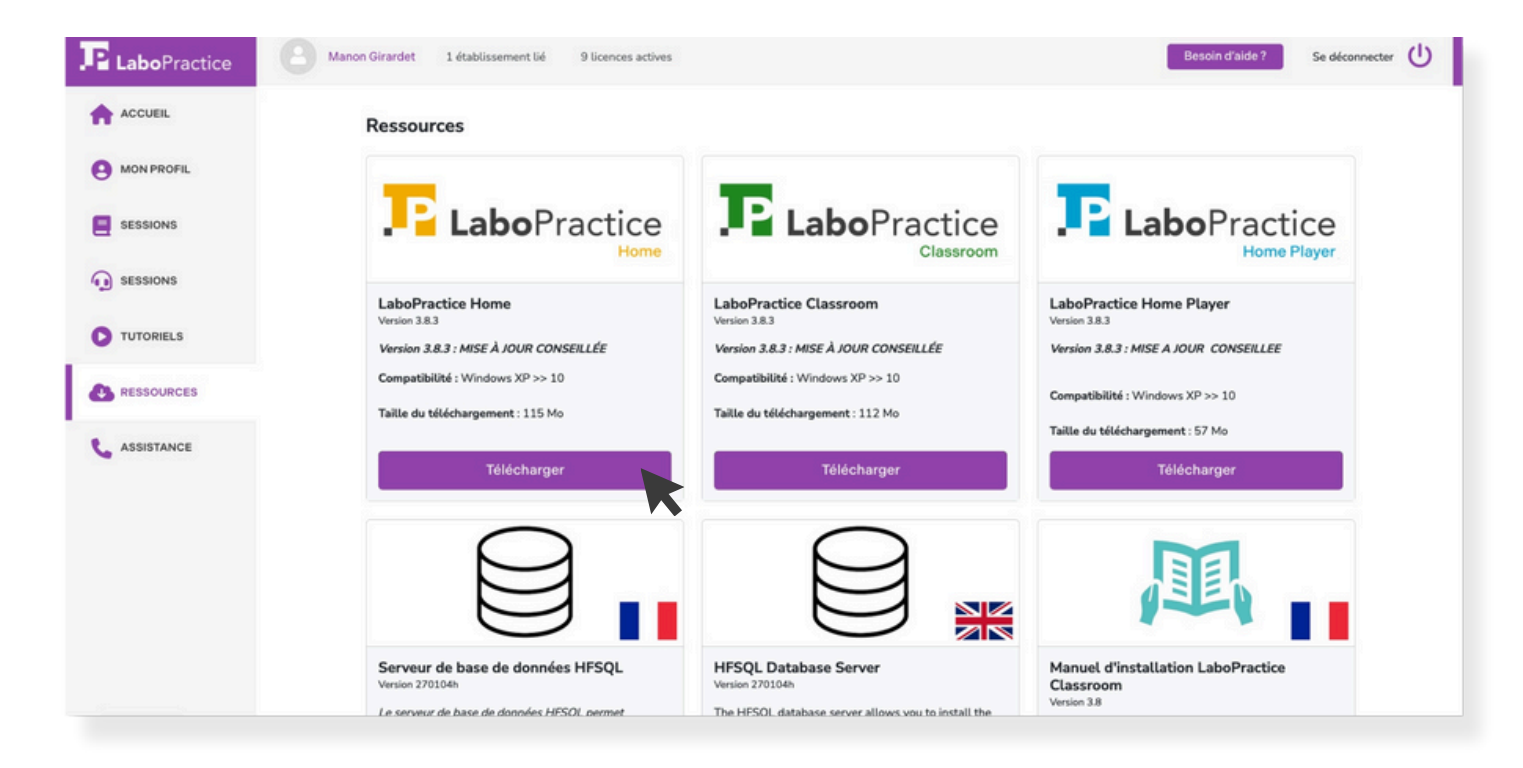

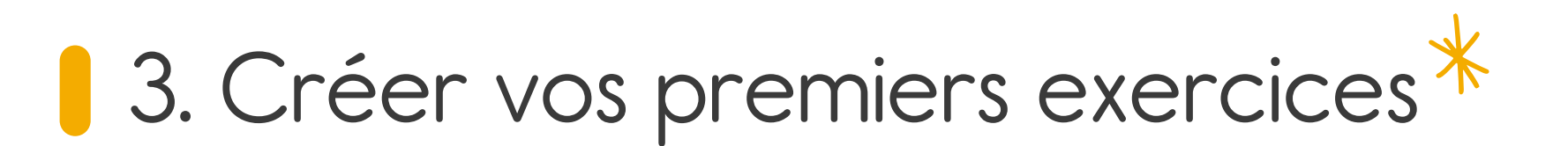

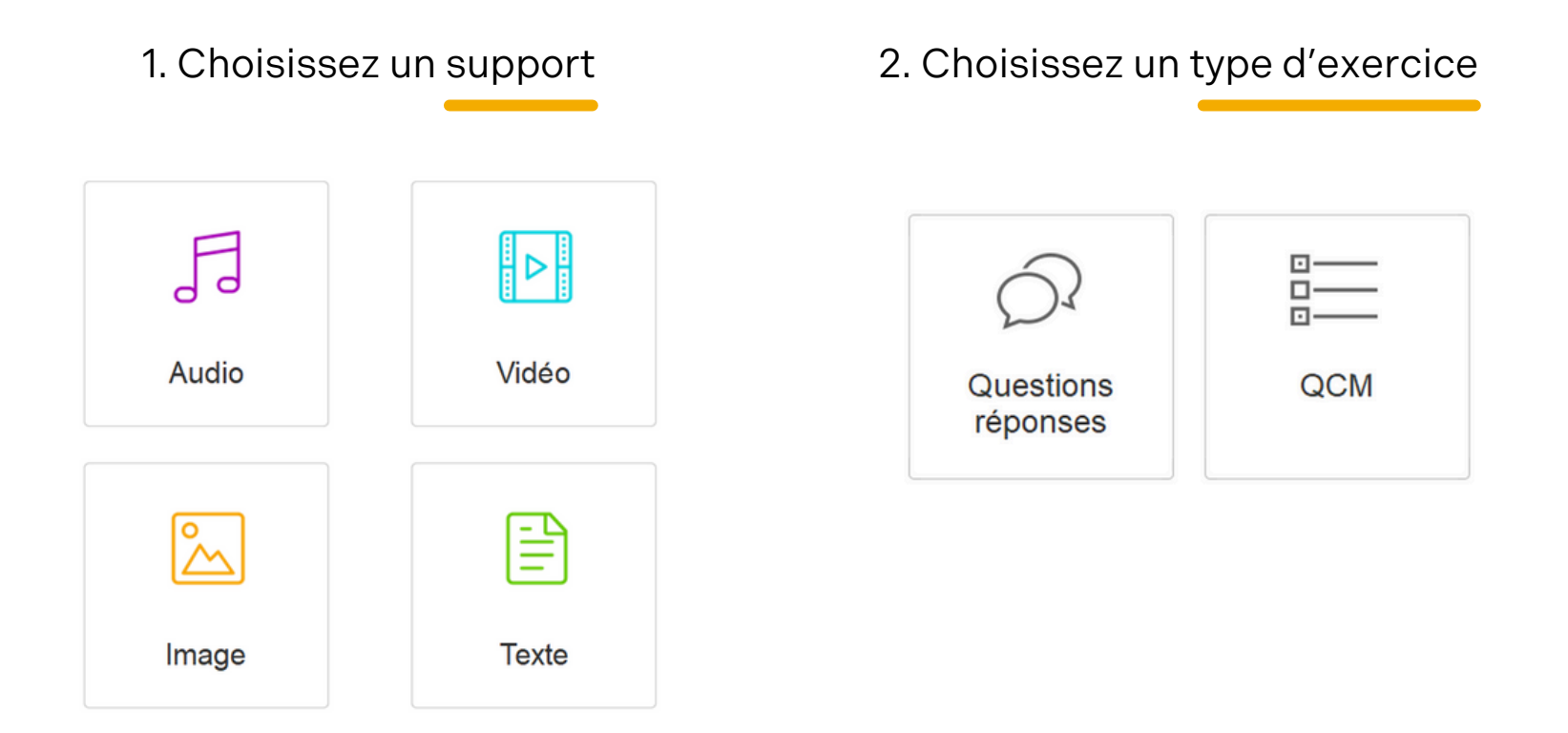

La création d'exercices se fait de la même façon sur les 2 logiciels : LaboPractice Home (chez vous) et LaboPractice Classroom (dans votre établissement)

#### Questions/réponses

1. Importez votre support média

2 options s'offrent à vous :

- Importez le fichier (image, vidéo, texte, audio) qui se trouve sur votre ordinateur
- Vous enregistrez directement depuis notre logiciel, si vous avez choisi l'audio

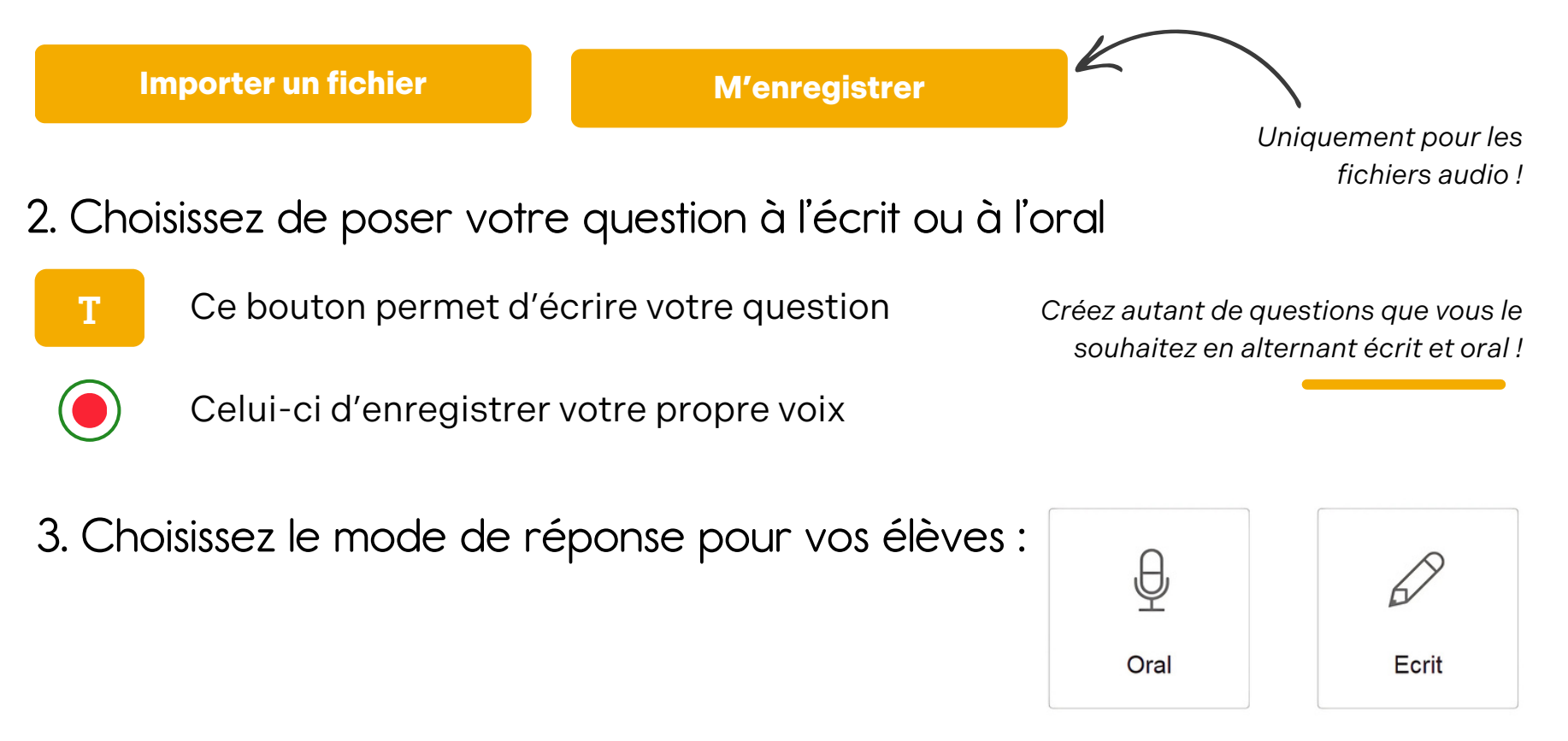

#### Quiz

1. Importez votre support média

**2 options** s'offrent à vous :

- Importez le fichier (image, vidéo, texte, audio) qui se trouve sur votre ordinateur
- Vous enregistrez directement depuis notre logiciel, si vous avez choisi l'audio

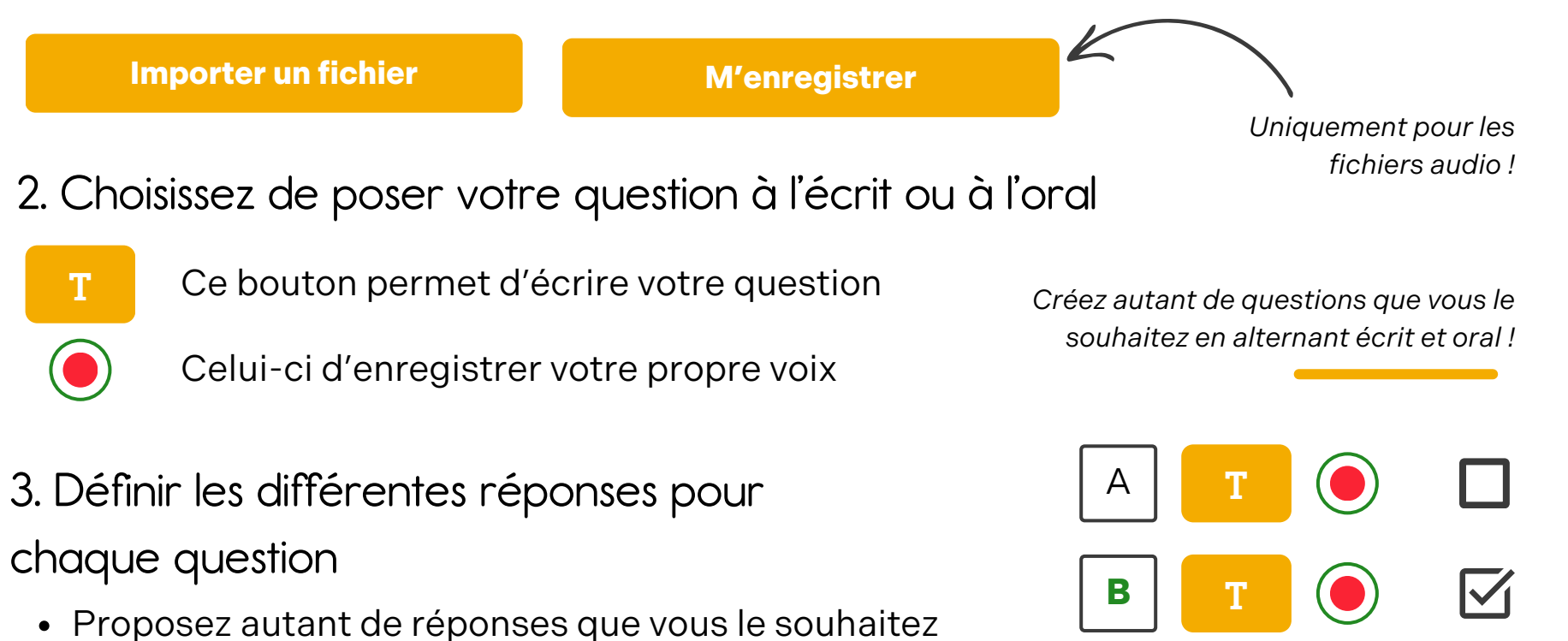

- Les réponses peuvent être écrites ou orales
- Sélectionnez la bonne réponse en cochant la case

#### 4. Enregistrez vos exercices

Vous avez terminé la création de votre exercice, l'enregistrer correctement vous permettra de le retrouver plus facilement dans votre bibliothèque.

#### Description de l'exercice :

| Titre de l'exercice |   |
|---------------------|---|
| Matière/Langue      |   |
| Niveau              | - |
| Commentaire         |   |
|                     |   |

| Retour             | Recher                                                                                                    | che rapide |           |               |                 |   |         | Imp               | orter un exe | rcice                                                                             | Créer un      | exercice            | 2             |
|--------------------|----------------------------------------------------------------------------------------------------|------------|-----------|---------------|-----------------|---|---------|-------------------|--------------|-----------------------------------------------------------------------------------|---------------|---------------------|---------------|
| Filtrer par :      | Type <t< th=""><th>ous&gt;</th><th>•</th><th>Média</th><th><tous></tous></th><th>•</th><th>Langue</th><th><toutes></toutes></th><th>·</th><th>Niveau <t< th=""><th>ous&gt; 🔻</th><th>Uniquement</th><th>mes exercices</th></t<></th></t<> | ous>       | •         | Média         | <tous></tous>   | • | Langue  | <toutes></toutes> | ·            | Niveau <t< th=""><th>ous&gt; 🔻</th><th>Uniquement</th><th>mes exercices</th></t<> | ous> 🔻        | Uniquement          | mes exercices |
| Туре               | Media                                                                                                    | ٠          |           | Titre de l'ex | ercice          | ۰ | Matière | •                 | Niveau       | •                                                                                 | Auteur        | 0 0                 |               |
| Questions/Réponse: | Ð                                                                                                    | Demo - A   | missing   | cat           |                 |   | Anglais |                   | A2           | Labo                                                                              | Practice Home | $\langle \rangle$   | Ø             |
| Questions/Réponse: | Þ                                                                                                    | Demo - L   | ondon Ey  | re            |                 |   | Anglais |                   | A2           | Labo                                                                              | Practice Home | $\bigcirc$          |               |
| Questions/Réponse: | Å                                                                                                    | Demo - N   | lorning a | ctivities in  | the city        |   | Anglais |                   | A2           | Labo                                                                              | Practice Home | 4                   | Ø             |
| Répétition audio   | ſ                                                                                                    | Demo - N   | ly name   | s Louise      |                 |   | Anglais | 0                 | A2           | Labo                                                                              | Practice Home | 4                   | Ø             |
| QCM                | Þ                                                                                                    | Demo - Q   | CM - 'Kn  | ow My Nan     | ne' Exhibition  |   | Anglais | 0                 | A2           | Labo                                                                              | Practice Home |                     |               |
| Questions/Réponse: | F                                                                                                    | Demo - S   | usie war  | its to be a   | babysitter      |   | Anglais | 0                 | A2           | Labo                                                                              | Practice Home | $\langle Q \rangle$ | Ø             |
| Questions/Réponse: | Ð                                                                                                    | Demo - T   | rouver le | pluriel de    | s noms suivants | 8 | Anglais | i.                | A2           | Labo                                                                              | Practice Home | 4                   |               |
|                    |                                                                                                    |            |           |               |                 |   |         |                   |              |                                                                                   |               |                     |               |
|                    |                                                                                                    |            |           |               |                 |   |         |                   |              |                                                                                   |               |                     |               |
|                    |                                                                                                    |            |           |               |                 |   |         |                   |              |                                                                                   |               |                     |               |
|                    |                                                                                                    |            |           |               |                 |   |         |                   |              |                                                                                   |               |                     |               |

#### 5. Exporter vos exercices

Il s'agit d'exporter vos exercices que vous avez créés sur le **logiciel Home** pour pouvoir animer une session dans la salle informatique de votre établissement scolaire grâce au **logiciel Classroom**.

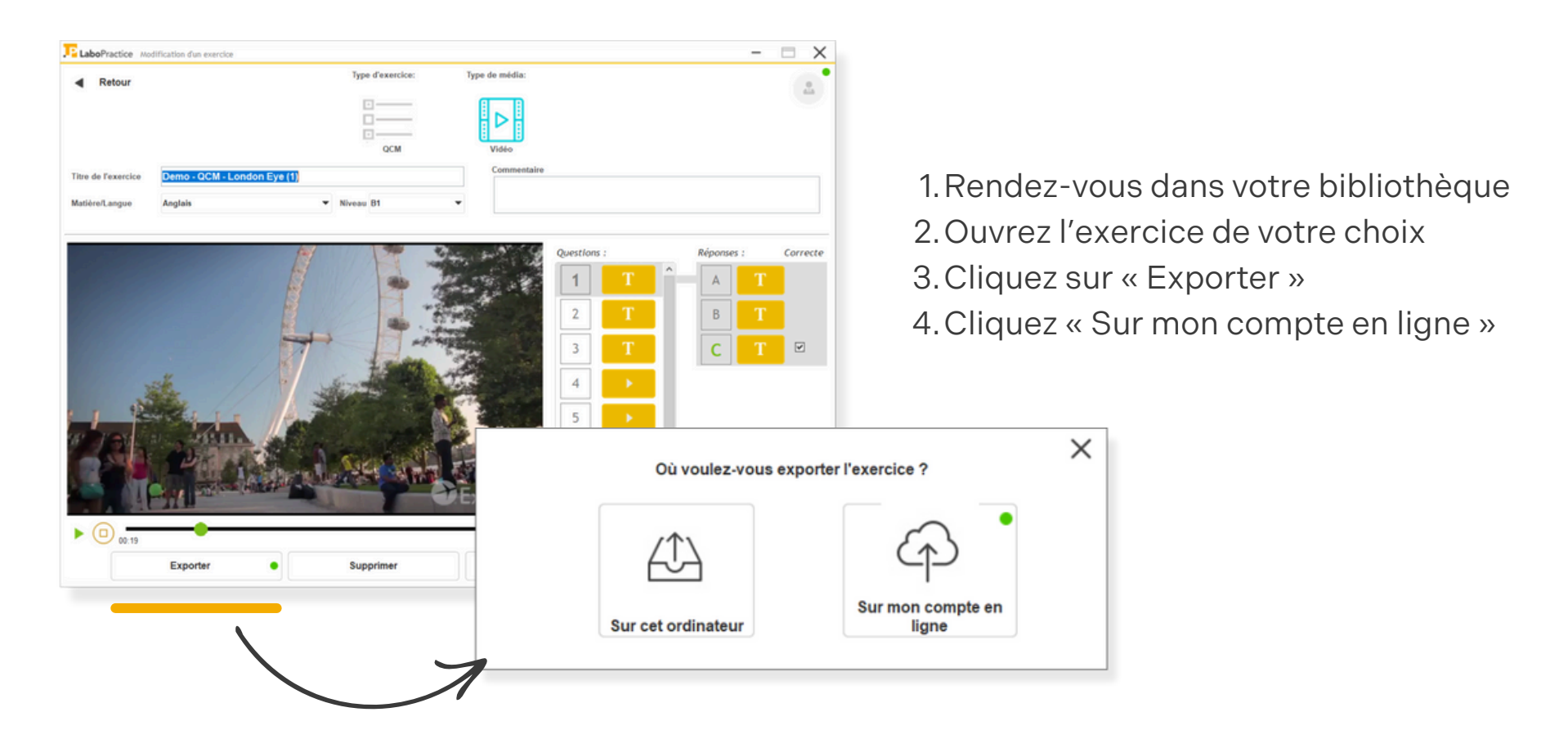

#### 6. Se connecter à Classroom

Votre logiciel Classroom permet de créer vos exercices, d'animer vos cours de langues au sein de votre établissement, et de corriger les sessions de vos élèves !

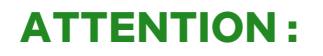

Utilisez le nom d'utilisateurs et le mot de passe qui vous a été fourni par votre établissement.

Il ne s'agit pas des identifiants de votre compte professeur en ligne.

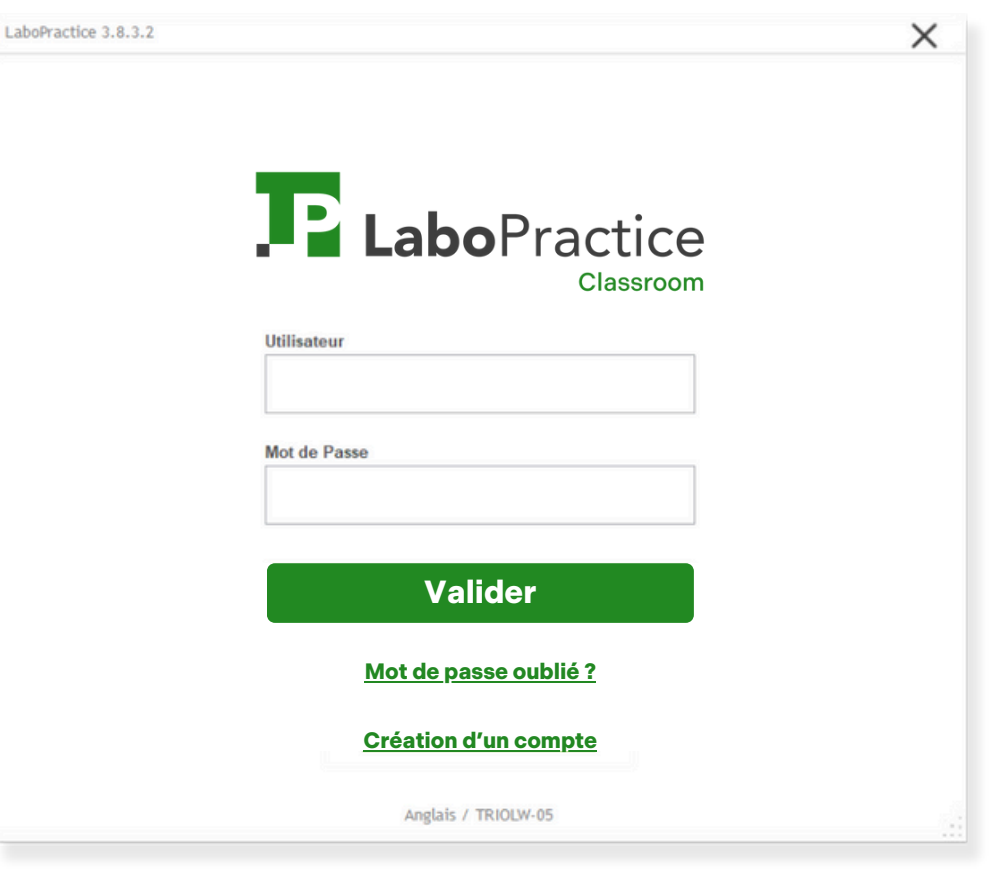

#### 7. Importer vos exercices

Vous êtes désormais connecté au **logiciel Classroom**, pour récupérer les exercices créés sur le **logiciel Home**, il faut se connecter à son **compte professeur**.

| LaboPractice |                             |                                                                                                    |                 | - 🗆 X  | •                                                                                     |                                                                         |
|--------------|-----------------------------|----------------------------------------------------------------------------------------------------|-----------------|--------|---------------------------------------------------------------------------------------|-------------------------------------------------------------------------|
|              | Connec                      | <b>P</b> LaboPractice<br>Classroom<br>Bienvenue dans LaboPractice Classrooom.<br>tez votre logiciel à votre compte professeur en<br>et corrigez vos sessions à distance. | ligne           | Lucile | Connectez-vo                                                                          | <b>bo</b> Practice                                                      |
|              |                             | $\mathcal{O}_{\mathcal{I}}$                                                                                                    | *<br>*          |        | Mot de passe                                                                          | connecter                                                               |
|              | Bibliothèque<br>d'exercices | Nouvelle<br>session                                                                                                    | Mes<br>sessions |        |                                                                                       |                                                                         |
|              |                             |                                                                                                    |                 |        | ATTENTION :                                                                           |                                                                         |
|              |                             | Paramétrage<br>(vous êtes administrateur)                                                                                                    |                 |        | Cette fois-ci, il s<br>identifiants de v<br><b>professeur en l</b><br>avez créé au dé | s'agit bien des<br>votre <b>compte<br/>igne</b> , que vous<br>but de ce |

guide.

#### 7. Importer vos exercices (suite)

Rendez-vous dans la bibliothèque d'exercices et cliquez sur le bouton **« importer »** puis sur le bouton **« sur mon compte en ligne »**.

Désormais, vos exercices sont prêts à être utilisé dans votre salle informatique !

| LaboPractice Bit   | bliothèque d'exercices                  |              |                   |                            | -                  | ΒX             |                            |   |
|--------------------|-----------------------------------------|--------------|-------------------|----------------------------|--------------------|----------------|----------------------------|---|
| Retour             | Recherche rapide                        |              | Impor             | ter un exercice            | Créer un exercice  | -              |                            |   |
| Filtrer par :      | Type <tous>  Média <tous></tous></tous> | ▼ Langue     | <toutes></toutes> | ▼ Niveau <tous></tous>     |                    | es exercices   |                            |   |
| туре               | • • • • • • • • • • • • • • • • • • •   | •<br>Matière | Niveau            | • Auteur                   | 0 0 0              | B              |                            |   |
| Répétition audio   | Accent tonique 3                        | Allemand     | -                 | HECQUARD Lucile            | $\langle \rangle$  |                |                            |   |
| QCM                | Exercice 2 test 17/11                   | Anglais      | A1                | $\mathbf{X}$               | A                  | _              |                            | × |
| Questions/Réponses | Paires minimales - S1E1 "LISTEN AND REP | Anglais      | A1                | $\boldsymbol{\mathcal{A}}$ | Où se situe        | l'exercice à i | mporter ?                  |   |
| QCM                | Paires minimales - S1E2 "WHICH SOUND I! | Anglais      | A1                |                            | cla                |                |                            |   |
| QCM                | Paires minimales - S1E2 "WHICH WORD DO  | Anglais      | A1                |                            | <u> </u>           |                | CD                         |   |
|                    |                                         |              |                   |                            | Sur cet ordinateur |                | Sur mon compte en<br>ligne |   |
|                    |                                         |              |                   |                            |                    |                |                            |   |

#### 8. Créer une nouvelle session

- 1. Rendez-vous dans « nouvelle session »
- 2. Paramétrez votre session
  - Clôture automatique, pratique dans le cas d'une session d'examen
  - Chronométrer la session
  - Verrouiller l'écran de vos élèves sur LaboPractice

|                     | Labo   | Practice Lancer / Reprendre | ine session                                                                     | - 🗆 X |
|---------------------|--------|-----------------------------|---------------------------------------------------------------------------------|-------|
|                     | ٩      | Retour                      |                                                                                 |       |
|                     |        | Cre                         | er une session Salle Anglais                                                    |       |
|                     | $\geq$ | Choi                        | sissez votre classe dans la liste ci-dessous et préparez une nouvelle session : |       |
|                     |        | Class                       | 2nd B 👻 +                                                                       |       |
|                     |        | Optic                       | ns avancées                                                                     |       |
|                     |        |                             | □ Clóture automatique                                                           |       |
| $\mathcal{O}^{2}$   |        |                             | Temps disponible 😢                                                              |       |
|                     |        |                             | 0 ▼ Heure 30 ▼ Minutes                                                          |       |
| Nouvelle<br>session |        |                             |                                                                                 |       |
|                     |        |                             | Nouvelle session                                                                |       |
|                     |        |                             |                                                                                 |       |

#### 8. Créer une nouvelle session (suite)

L'ensemble de vos exercices s'affichent, sélectionnez ceux que vous souhaitez ajouter à votre session en double-cliquant.

|                    | LaboPractice Selection des exercices de la session                            | - 0 ;    |
|--------------------|-------------------------------------------------------------------------------|----------|
|                    | Recherche rapide                                                              |          |
|                    | Filtrer par : Type Tous   Média Tous   Matière <toutes>  Niveau Tous</toutes> |          |
|                    | Média Titre de l'exercice Matière Auteur                                      | Niveau 🔁 |
|                    | Accent tonique 2 Anglais Clement Cervera                                      | · 1      |
|                    | Accent tonique 3 Allemand HECQUARD Lucile                                     |          |
|                    | A missing cat Anglais Clement Cervera                                         | A2       |
|                    | Demo - QCM - 'Know My Name' Exhibition Anglais LaboPractice Home              | A2       |
|                    | Exercice 2 test 17/11 Anglais HECQUARD Lucile                                 | A1       |
|                    | London Eye Anglais Clement Cervera                                            | A2       |
|                    |                                                                               |          |
|                    | Média Titre de l'exercice Titre de l'exercice Cangue Professeur               | Niveau 🕤 |
| Puis cliquez sur : | Demo - QCM - London Eye Anglais LaboPractice Home E                           | 81 🔦     |
|                    |                                                                               |          |
|                    |                                                                               |          |
| <b>\</b>           | Lancer la session                                                             |          |
|                    |                                                                               |          |
|                    | 1                                                                             |          |

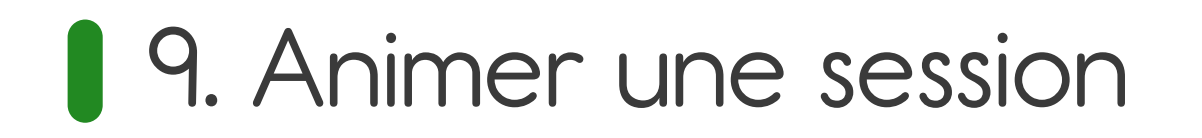

Voici l'écran de votre laboratoire de langue, il vous permet d'interagir avec vos élèves et de les corriger en direct.

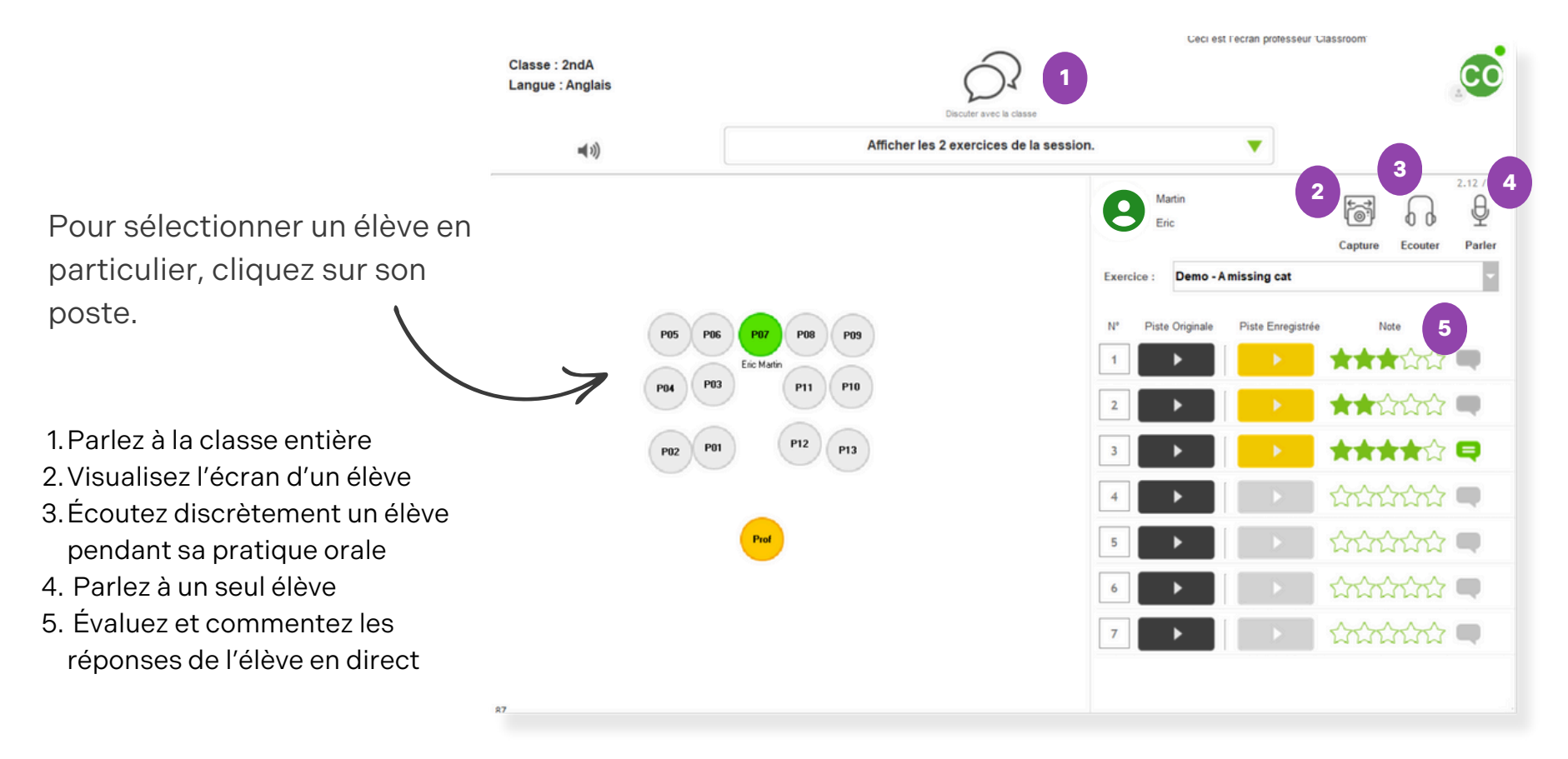

#### 10. Corriger une session

La session avec vos élèves est terminée, il est temps de corriger les réponses de vos élèves. Rendez-vous dans **« mes sessions »** et choisissez celle que vous voulez corriger.

- 1. Choisissez l'élève à corriger
- 2. Choisissez l'exercice à corriger
- 3. Écouter / lire chaque réponse
- 4. Évaluer / commentez chaque réponse
- 5. Modifiez si besoin la note global calculée automatiquement
- 6. Écrire un commentaire global
- 7. Éditer en PDF le rapport de session de l'élève ou pour toute la classe

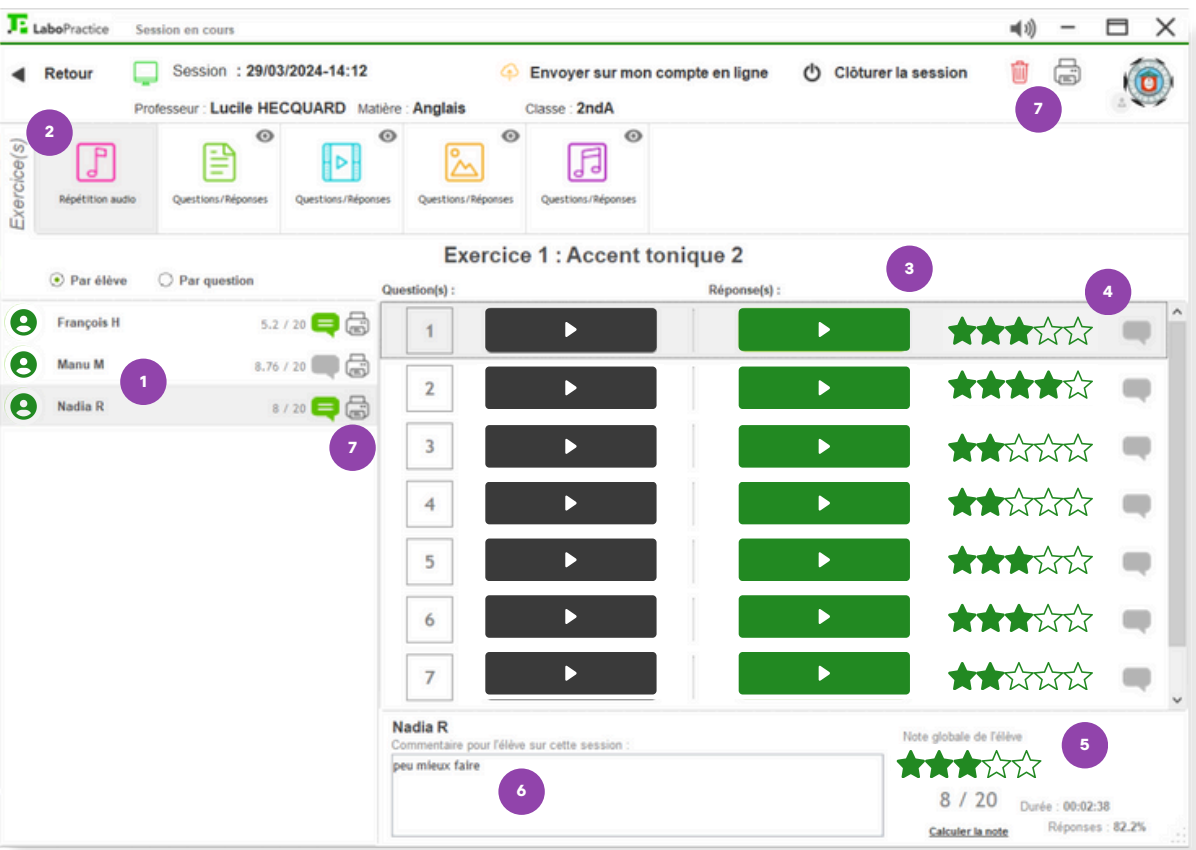

### 10. Corriger une session (suite)

Si vous souhaitez corriger vos sessions chez vous, c'est possible grâce au **logiciel Home**. Pour cela, vous devez exporter votre session sur **votre compte professeur** et la récupérer dans votre **logiciel Home**.

| LaboPractice | Session en cours                                           |                                                       |                                 | <b>4</b> 1) − |               |               |                  |               |                |                          |                                              |           |            |
|--------------|------------------------------------------------------------|-------------------------------------------------------|---------------------------------|---------------|---------------|---------------|------------------|---------------|----------------|--------------------------|----------------------------------------------|-----------|------------|
| Retour       | Session : 29/03/2024-14:12 Professeur: Lucile HECQUARD Mat | Envoyer sur mon com     Classe : 2ndA                 | opte en ligne 👌 Clòturer la ses | ision 🃋 🗟     | ١             | 1. C          | )<br>epuis       | votre         | e <b>logi</b>  | ciel Clas                | sroom, cliqu                                 | uez       |            |
| Exercice(s)  | audo Questions/Alponses Questions/Alpons                   | es Questions/Réponses Questions/Réponses              |                                 |               |               | sur           | · « envo         | oyer          | sur m          | on comp                  | ote en ligne ›                               | ୬.        |            |
|              |                                                            | Exercice 1 : Accent toni                              | ique 2                          |               |               |               |                  |               |                |                          |                                              |           |            |
| François     | H 5,2 / 20                                                 | Question(s) :                                         | Réponse(s) :                    | LaboPractice  | Historique de | vos sessions  |                  |               |                |                          |                                              | -         |            |
| A Manu M     | 8.76 / 20 📖 🗟                                              |                                                       |                                 | < Retour      | •             | 28/10/2023 au | 28/10/2024       | •             | V Non clóturée | Clóturées                | Importer une se                              | ession    | co         |
| Ū            |                                                            | 3                                                     | •                               |               | Classe <      | Toutes>       | ▼ Elève          | <tous></tous> |                | •                        |                                              |           |            |
|              |                                                            | 4                                                     |                                 | • •           | •<br>Etat     | a Code a      | Création         | Classe Q      | Elèves Moy     | enne/20                  | Exercices                                    | Questions | Réponses 🗃 |
|              |                                                            | 5                                                     |                                 | Q             | Non clóturée  | 24L0XVHB      | 08/10/2024 13:17 | 2ndA          | 0              | 2 : Demo - A missing     | cat, Demo - My name is Louise                | 15        | *          |
|              |                                                            | 7                                                     |                                 | 4             | Non clóturée  | 24OZUI97      | 17/09/2024 16:58 | 2ndA          | 1              | 20 Test 17 09            |                                              | 1         | 1          |
|              |                                                            | Nadia R<br>Commentaire pour l'élève sur cette session | Note                            |               | Non clóturée  | 8             | 29/03/2024 14:12 | 2ndA          | 3 5            | .94 5 : Demo - Morning a | ctivities in the city, Demo - A missing cat, | 45        | 81         |
|              |                                                            | peu mieux faire                                       | *                               | $\bigcirc$    | Non clóturée  | 23GTTZ80      | 14/11/2023 14:41 | 2ndA          | 1              | 0 Demo - London Eye      |                                              | 10        | 1          |
|              |                                                            |                                                       |                                 |               | Non clôturée  |               | 14/11/2023 14:04 | 2ndA          | 1              | 18 2 : Paires minimales  | - S1E1 "LISTEN AND REPEAT" (1), Demo         | 19        | 10         |
| 2 D          | opuio votro                                                |                                                       |                                 | Q             | Non clóturé   | Ð             | 14/11/2023 13:56 | 2ndA          | 1              | 0 3 : Demo - A missin    | g cat, Demo - QCM - "Know My Name' I         | 24        | 1          |
| Z. DE        | epuis votre                                                |                                                       | ie,                             | 4             | Clóturée      | 232KK6VK      | 09/11/2023 16:46 | 2nd B         | 2 3            | .34 Demo - QCM - Know    | My Name' Exhibition                          | 9         | 9          |
| cliqu        | ıez sur « im                                               | porter une s                                          | ession »                        |               |               |               |                  |               |                |                          |                                              |           |            |

#### 11. Suivez l'évolution de vos élèves

Grâce au système d'évaluation LaboPractice, vous pouvez suivre l'évolution d'une classe ou d'un élève en particulier sur une période donnée.

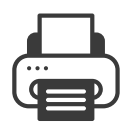

En cliquant sur ce bouton, vous téléchargez le rapport PDF de votre recherche.

| Л | Lab | oPractice | Historique d             | e vos sessions    |          |             |       |               |     |                 |                |                    |                                  | -              |          | X |
|---|-----|-----------|--------------------------|-------------------|----------|-------------|-------|---------------|-----|-----------------|----------------|--------------------|----------------------------------|----------------|----------|---|
|   | •   | Retour    | 28/10/2023 au 28/10/2024 |                   |          | Non clôt    | urées | 🗌 Clôtur      | ées | Importer une se |                |                    |                                  |                |          |   |
|   |     |           | Classe                   | <toutes></toutes> |          | ▼ Elève     |       | <tous></tous> |     | •               | •              |                    |                                  |                |          |   |
| ٠ |     | •         | •<br>Etat                | Création          |          | •<br>Classe | ٩,    | Salle         | ٠   | Elèves          | •<br>Moyenne/2 | 0 Options avancées | ¢<br>Exercices                   | •<br>Questions | Réponses | Ъ |
|   | Ģ   |           | Non clótu                | rée 17/10/20      | 24 11:31 | 2ndA        |       | Anglais       |     | 1               | 0              |                    | Accent tonique 2                 | 8              |          | * |
|   | Ļ   |           | Non clôturé              | ée 08/10/20       | 24 14:17 | 2ndA        |       | Anglais       |     | 1               | 0              | Chrono : 00:30     | A missing cat                    | 7              |          |   |
|   | Ę   |           | Non clôture              | ée 20/09/202      | 24 10:09 | 2ndA        |       | Anglais       |     | 1               | 6.67           |                    | Demo - QCM - London Eye          | 9              | 9        |   |
|   | Ļ   |           | Non clôture              | ie 29/03/20       | 24 14:12 | 2ndA        |       | Anglais       |     | 3               | 7.32           |                    | 5 : A missing cat, London Eye, I | 45             | 81       |   |
|   |     |           |                          |                   |          |             |       |               |     |                 |                |                    |                                  |                |          |   |

# P LaboPractice